## Manually selecting the contracts to research

Last Modified on 14/06/2017 10:44 am BST

The section above describes how the grid of contracts can be filtered to remove contracts which don't meet particular conditions.

However, it's also possible to select manually the contracts which you want to research – either instead of, or as well as, filtering the grid. This feature is commonly used by product providers who want to compare their products against specific competitors, and by advisers who have already eliminated some contracts from their research e.g. because their premiums are uncompetitive.

You can manually exclude contracts by clicking on the text at the top of the grid where it says "**0 manually excluded**". This displays the pop-up window illustrated by the first screenshot. You simply remove the ticks against any contracts which you don't want to be included in the grid. You also have the option of entering a reason why the contracts are being excluded. Any text you enter here is then included in suitability reports and other reports.

| Excluded contracts - Internet Explorer                                                                                                    | ×          |
|----------------------------------------------------------------------------------------------------|------------|
| http://research.synaptic.co.uk/pManualExclusions.asp?searchid=1EA86E2031A24DE                                                                                                    | 33A325B    |
| Clear the tick against a contract to <b>exclude it</b> from the research. Contracts in renot meet the current filter on the research, and will not currently be displayed. The "reason" you enter below will be applied to all new manual exclusions. | d do<br>he |
| <ul> <li>Aberdeen Asset Managers Limited Aberdeen Investment Trust ISA</li> <li>Aberdeen Fund Managers Limited Aberdeen Multi-Manager Unit Trust<br/>ISA</li> </ul>                                                                                   | ^          |
| Aberdeen Fund Managers Limited Aberdeen UK OEIC ISA                                                                                                    |            |
| ✓ AEGON Retirement Choices AEGON Stocks & Shares ISA ✓ A1 Bell (Investcentre) A1 Bell Investcentre Investment ISA                                                                                                    |            |
| <ul> <li>Alliance Trust Savings Limited Individual Savings Account (Inclusive<br/>Fee Option)</li> </ul>                                                                                                    |            |
| <ul> <li>Alliance Trust Savings Limited Individual Savings Account (Standard<br/>Fee Option)</li> </ul>                                                                                                    |            |
| Artemis Fund Managers ISA                                                                                                    |            |
| Ascentric Ascentric Stocks & Shares ISA                                                                                                    |            |
| Avalon Investment Services Freedom ISAs                                                                                                    | ~          |
| Aviva Investors Aviva Investors Cash Fund ISA                                                                                                    |            |
| Select all Invert selection                                                                                                    |            |
| Reason for new exclusions:                                                                                                    |            |
|                                                                                                    | < >        |
| Save exclusions Cancel                                                                                                    |            |

Once you have selected a manual list of contracts you may then want to get a quick comparison of all the features of those contracts. As well as adding fields to the grid, you can also use the **Comparison** tool on the menu bar below the page's title. This displays a "quick view" of all details about the selected contracts, illustrated by the second screenshot, which is suitable for printing or for saving in PDF form.

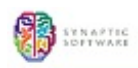

## Individual Savings Accounts, ISA

Save as PDF | Stack to filtering | Help

## Comparison grid

## Choose the information to display Features Conditions Stats Note

| Company<br>Contract         | Avaion Investment<br>Services<br>Freedom ISAs | AXA Elevate<br>Elevate Stocks &<br>Shares ISA - Explicit | Seven Investment<br>Management<br>ISA (Stocks and<br>Shares) | Standard Life<br>Assurance Ltd<br>Wrap ISA | Zurich Intermediary<br>Platform                                  |  |
|-----------------------------|-----------------------------------------------|----------------------------------------------------------|--------------------------------------------------------------|--------------------------------------------|------------------------------------------------------------------|--|
|                             |                                               |                                                          |                                                              |                                            | Zurich Intermediary<br>Platform Stocks and<br>Shares ISA Account |  |
| Features                    |                                               |                                                          |                                                              |                                            |                                                                  |  |
| Cash element                | No                                            | Yes                                                      | Yes                                                          | Yes                                        | Yes                                                              |  |
| Cash based Unit Trust/OEIC  | No                                            | Yes                                                      | Yes                                                          | No                                         | Yes                                                              |  |
| Cash account                | No                                            | Yes                                                      | Yes                                                          | Yes                                        | Yes                                                              |  |
| Stocks and shares element   | Yes                                           | Yes                                                      | Yes                                                          | Yes                                        | Yes                                                              |  |
| Fixed rate of interest      | No                                            | No                                                       | No                                                           | No                                         | No                                                               |  |
| Variable rate of interest   | Yes                                           | Yes                                                      | Yes                                                          | Yes                                        | Yes                                                              |  |
| Payment methods             | Yes                                           | Yes                                                      | Yes                                                          | Yes                                        | Yes                                                              |  |
| BACS                        | No                                            | Yes                                                      | Yes                                                          | Yes                                        | Yes                                                              |  |
| Cash                        | No                                            | No                                                       | No                                                           | No                                         | No                                                               |  |
| Cheque                      | Yes                                           | Yes                                                      | Yes                                                          | Yes                                        | Yes                                                              |  |
| Debit card over telephone   | No                                            | No                                                       | No                                                           | No                                         | No                                                               |  |
| Debit card via the internet | Yes                                           | No                                                       | No                                                           | No                                         | No                                                               |  |
| Direct debit                | Yes                                           | Yes                                                      | Yes                                                          | Yes                                        | Yes                                                              |  |
| Payment frequency options   | Yes                                           | Yes                                                      | Yes                                                          | Yes                                        | Yes                                                              |  |
| Single premium              | Yes                                           | Yes                                                      | Yes                                                          | Yes                                        | Yes                                                              |  |
| Weekly                      | No                                            | No                                                       | Yes                                                          | No                                         | No                                                               |  |
| Fortnightly                 | No                                            | No                                                       | Yes                                                          | No                                         | No                                                               |  |
| Fortnightly                 | No                                            | No                                                       | Yes                                                          | No                                         | No                                                               |  |

а